# INSTRUKCJA LOGOWANIA DO Dziennika UONET+ Vulcan

Wpisujemy w przeglądarkę adres:

https://uonetplus.vulcan.net.pl/gminausciegorlickie

Z tego adresu za każdym razem logujemy się do Dziennika (warto dodać go do zakładek przeglądarki)

#### Pojawia się taki ekran:

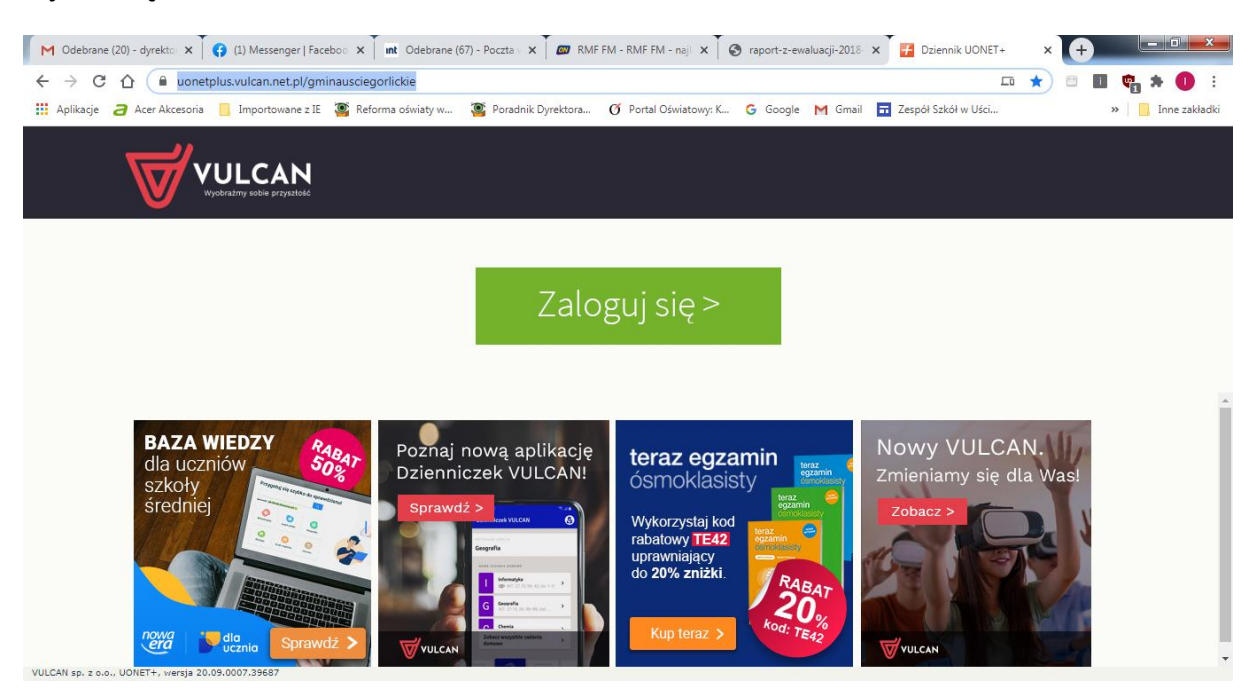

#### Klikamy ZALOGUJ SIĘ

Wpisujemy adres email, który został podany wychowawcy klasy.

# Wszyscy uczniowie naszej szkoły wpisują natomiast adres mailowy w następującym formacie: jan.kowalski@zsuscie.edu.pl

(proszę zwrócić uwagę czy adres składa się z samych małych liter i nie ma odstępów między znakami )

| M Odebrane (21) - dyrekto X (1) Messenger   Faceboo X                                                          | 👖 Odebrane (67) - Poczta 🗴 🕇 🜌 RMF FM - RMF FM - naji 🗴 🖌 🚱 raport-z-ewaluacji-2018 🗴 🏹 🚱 Logowanie (gminausciej 🗴 💽 |                   |
|----------------------------------------------------------------------------------------------------|----------------------------------------------------------------------------------------------------|-------------------|
| $\leftrightarrow$ $\rightarrow$ $\mathfrak{C}$ $\bigtriangleup$ $\$ $\$ cufs.vulcan.net.pl/gminausciegorlickie | /Account/LogOn?ReturnUrl=%2Fgminausciegorlickie%2FFS%2FLS%3Fwa%3Dwsignin1.0%26wtrealm%3Dhttps%2 🖈 🗇                  | 🔳 🗢 🗯 🕕 🗄         |
| Aplikacje a Acer Akcesoria Importowane z IE     Sefor                                                          | ma oświaty w 🦉 Poradnik Dyrektora 🧭 Portal Oświatowy: K G Google M Gmail 🖬 Zespół Szkół w Uści                       | » 🔜 Inne zakładki |
| VULCAN<br>Vydriany ablie pryszłuść                                                                             |                                                                                                    |                   |
|                                                                                                    | Logowanie                                                                                                    |                   |
|                                                                                                    | Proszę podać e-mail i hasło<br>E-mail:                                                                               |                   |
|                                                                                                    | Haslo:                                                                                                    |                   |
|                                                                                                    | Zalóż konto   Przywróć dostep   Zmień hasio                                                                          |                   |
|                                                                                                    | Zaloguj się >                                                                                                    |                   |
|                                                                                                    | Nie wiesz jak się zalogować? <u>Skorzystaj z naszych porad</u> >                                                     |                   |
|                                                                                                    |                                                                                                    | •                 |

#### Po wpisaniu właściwego emaila klikamy ZAŁÓŻ KONTO

#### Następnie:

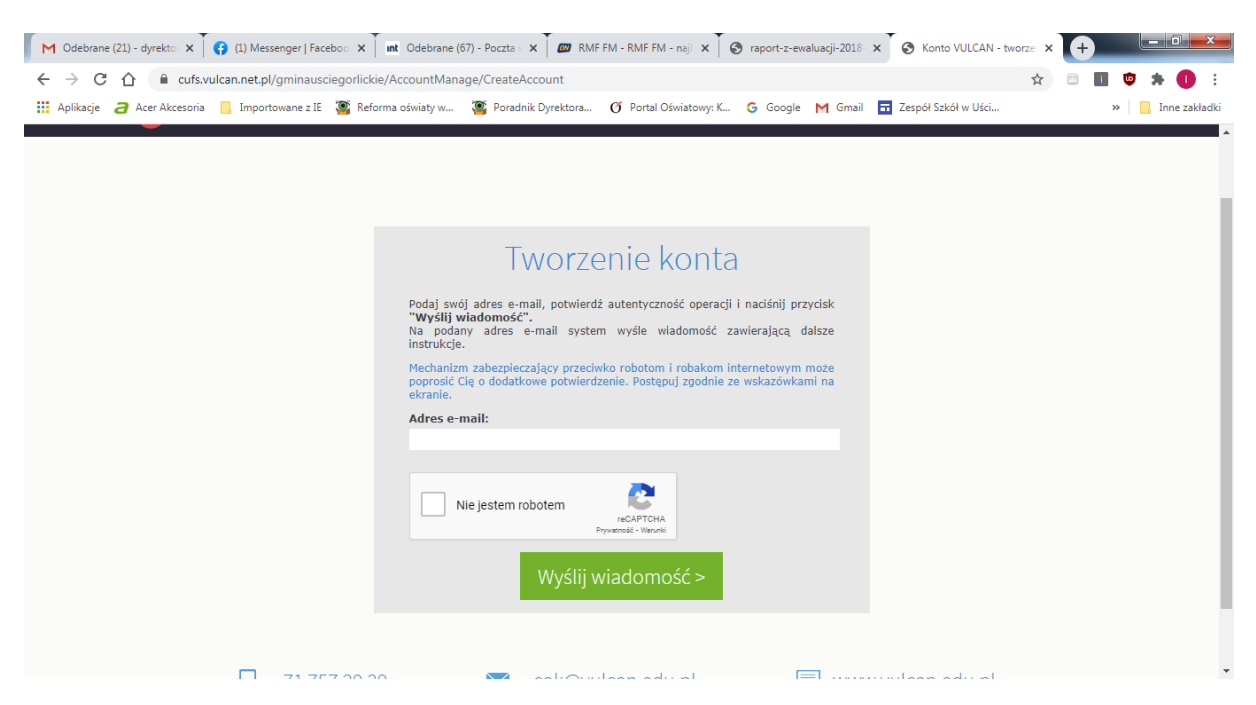

Ponownie wpisujemy podany wcześniej adres email oraz odznaczamy okienko NIE JESTEM ROBOTEM, klikamy WYŚLIJ WIADOMOŚĆ. Pojawia się komunikat:

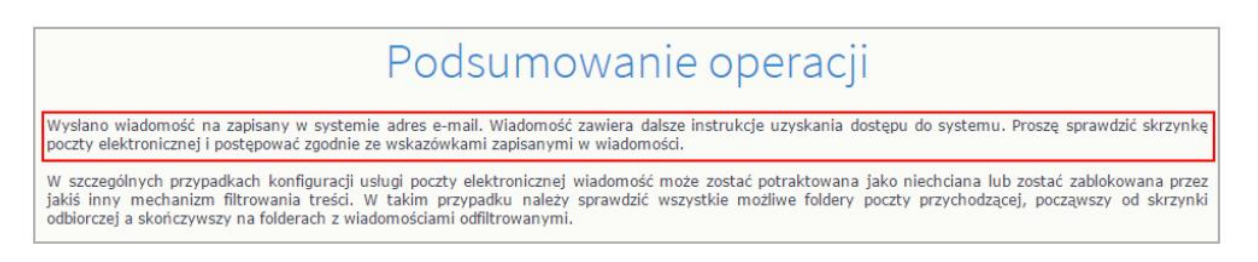

Otwieramy skrzynkę mailową adresu i odczytujemy otrzymaną wiadomość, która powinna wyglądać następująco:

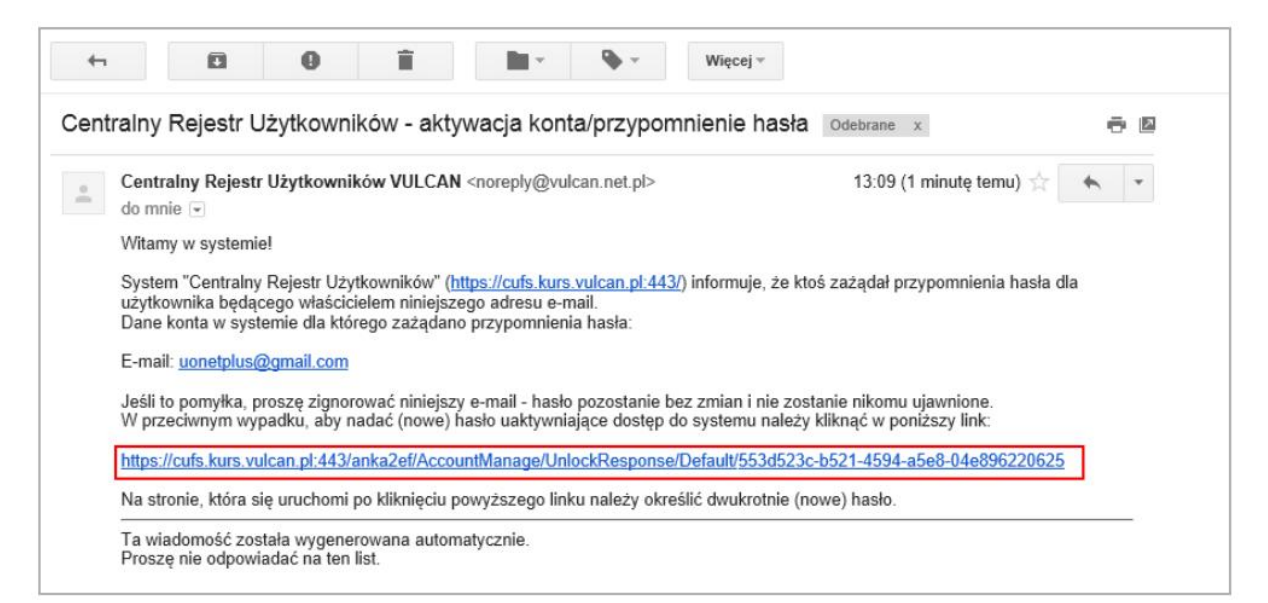

| Aby aktywować konto <b>uonetj</b><br>autentyczność operacji.<br>Następnie naciśnij przycisk <b>"U</b> | Wacja konta<br>plus@gmail.com, podaj nowe hasło i potwierdź<br>Istaw nowe hasło".                                                                            |  |  |  |
|----------------------------------------------------------------------------------------------------|----------------------------------------------------------------------------------------------------|--|--|--|
| Mechanizm zabezpieczający p<br>poprosić Cię o dodatkowe potr<br>ekranie                               | rzeciwko robotom i robakom internetowym może<br>wierdzenie. Postępuj zgodnie ze wskazówkami na                                                               |  |  |  |
| Nowe hasto:                                                                                           | Hasło musi spełniać następujące<br>wymagania:<br>- długość hasła: co najmniej 8,<br>- liczba wielkich liter: co najmniej 1,<br>- liczba cyfr: co najmniej 1, |  |  |  |
| •••••                                                                                                 |                                                                                                    |  |  |  |
| Powtórz nowe hasło:                                                                                   | <ul> <li>liczba znakow niealfanumerycznych (nie<br/>liter i nie cyfr): co najmniej 0</li> <li>ważność hasła (liczba dni po których hasło</li> </ul>          |  |  |  |
| Vie jestem robotem                                                                                    | wygasa): 999,<br>- unikalność hasła (liczba dni w których<br>hasło nie może się powtórzyć): 180                                                              |  |  |  |
|                                                                                                    | Prywatność - Warunki                                                                                                    |  |  |  |
| Ustaw nowe hasło >                                                                                    |                                                                                                    |  |  |  |
|                                                                                                    |                                                                                                    |  |  |  |

Generujemy hasło według opisanych zasad, którego zmianę system wymusza co 30 dni. Odznaczamy również NIE JESTEM ROBOTEM.

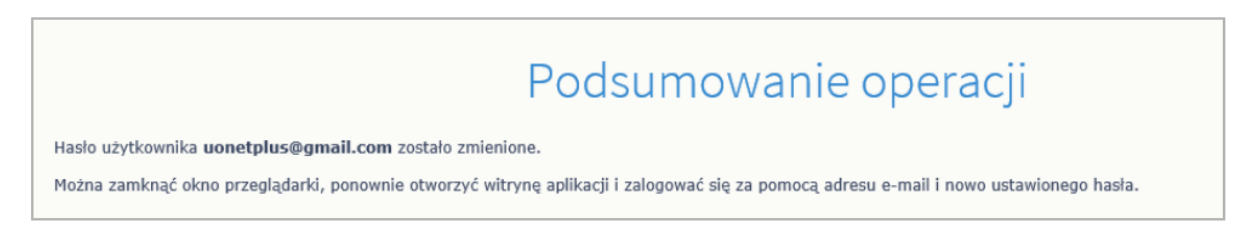

Zamykamy okno przeglądarki.

Logujemy się ponownie:

https://uonetplus.vulcan.net.pl/gminausciegorlickie

Wpisujemy swój adres email oraz wygenerowane hasło.

|            | Logowanie                                                    |
|------------|--------------------------------------------------------------|
|            | Proszę podać e-mail i hasło                                  |
| E-mail:    |                                                              |
| uonetplus@ | )gmail.com                                                   |
| Hasło:     |                                                              |
|            |                                                              |
|            | Załóż konto   Przywróć dostęp   Zmień hasło                  |
|            | Załóż konto   Przywróć dostęp   Zmień hasło<br>Zaloguj się > |

### Korzystamy z Dziennika.

| M Odebrane (20) - dyrekto x 🔀 🚯 (1) Messenger   Faceboo x int Odebrane (67) - Poczta x ing RMF FM - RMF FM - naji x i 🚱 raport-z-ewaluacji-2018. x i 📴 Dziennik UONET+ 🛛 x i 🔂                                                                                                    |                   |
|----------------------------------------------------------------------------------------------------|-------------------|
| ← → C û û uonetplus.vulcan.net.pl/gminausciegorlickie                                                                                                    | l 😋 🛪 🕕 🗄         |
| 🎬 Aplikacje 🥭 Acer Akcesoria 📒 Importowane z IE 🧕 Reforma oświaty w 🦉 Poradnik Dyrektora 🌀 Portal Oświatowy: K 🌀 Google M Gmail 🖬 Zespół Szkół w Uści                                                                                                    | » 📋 Inne zakładki |
| VULCAN<br>Vyderality solite przystała                                                                                                    |                   |
| Aplikacja na telefon Zaloguj się >                                                                                                    |                   |
| BAZA W<br>da uczniów<br>skoły<br>średniej<br>wiedniej<br>wiednie<br>wiedniej<br>wiednie<br>wiedniej<br>wiedniej<br>wiednie<br>wiednie<br>wiedni<br>wiednie<br>wiednie<br>wiednie<br>wiednie<br>wiednie<br>wiednie<br>wiednie<br>wiednie |                   |

Ze strony startowej możesz przejść do Witryny ucznia i rodzica klikając przycisk Uczeń NOWOŚĆ.

## Można również pobrać na telefon aplikację DZIENNICZEK Vulcan.

Rodzice kilku uczniów uczęszczających do naszej szkoły korzystają z tego samego adresu email dla wszystkich dzieci.